## DOWNLOAD APLIKASI KIPIN SCHOOL TANPA 🕅

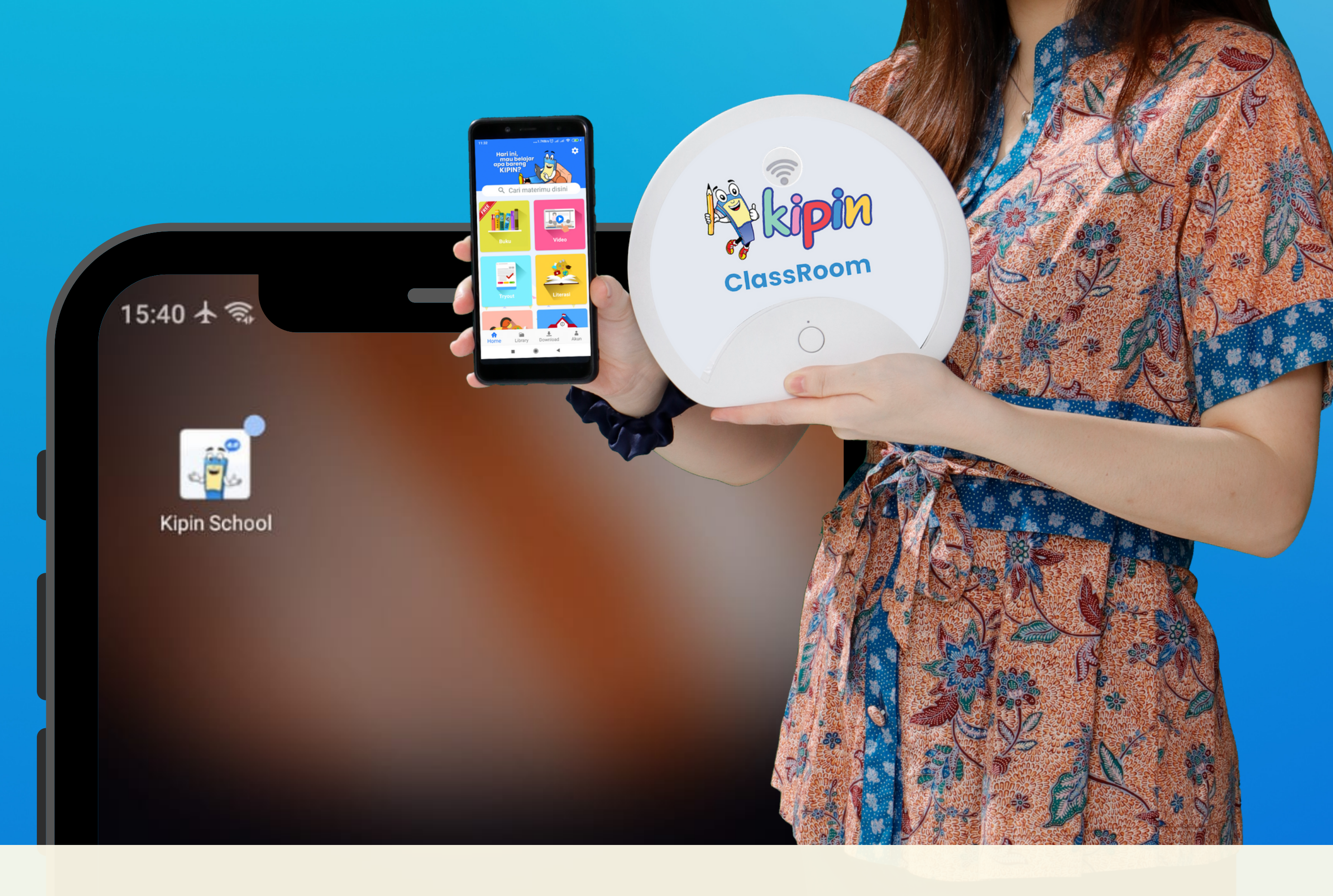

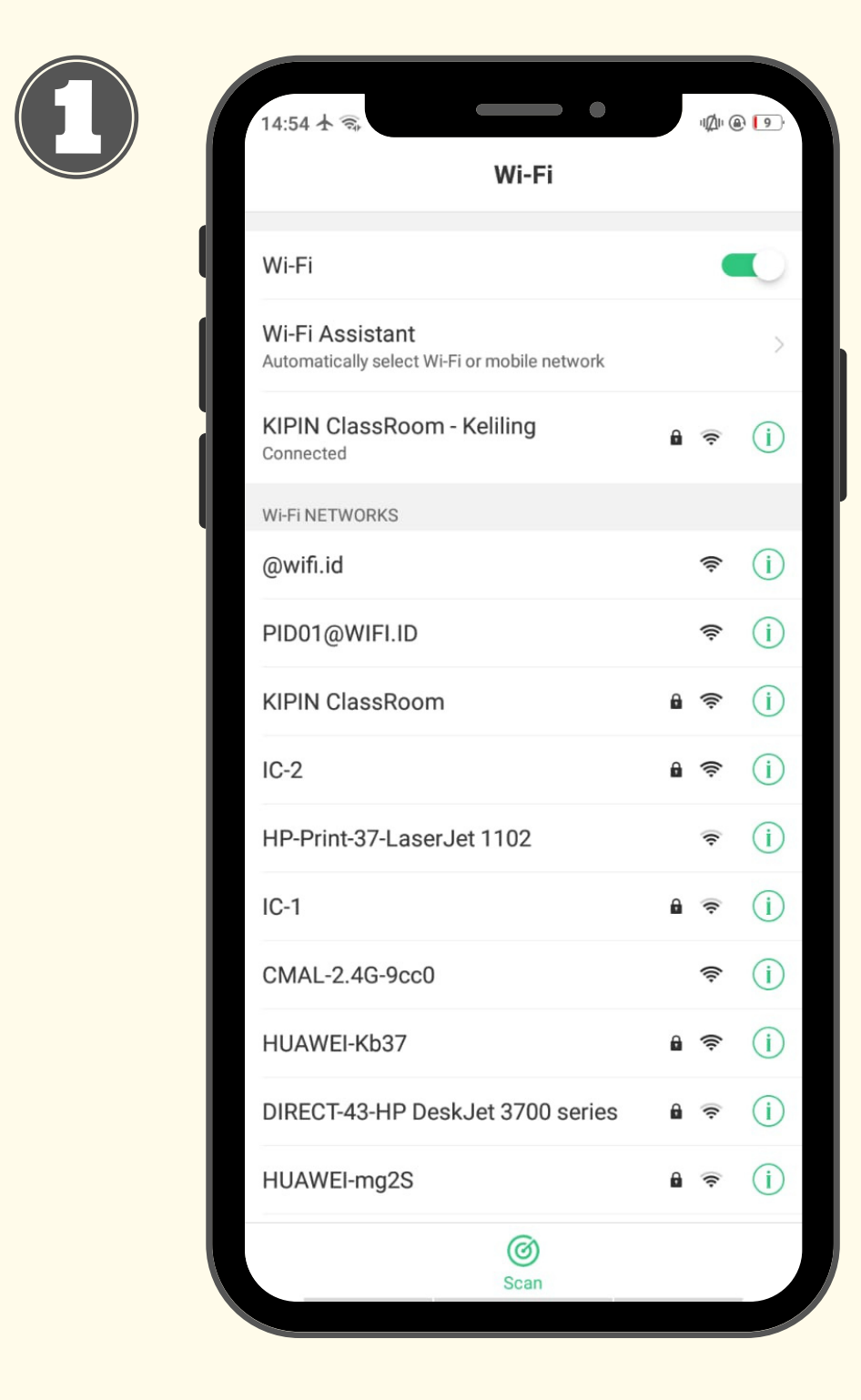

Sambungkan WiFi smartphone ke jaringan WiFi Kipin Classroom

| Wi-Fi                                                           | * ~ ~   |
|-----------------------------------------------------------------|---------|
| Wi-Fi                                                           |         |
| Wi-Fi Assistant<br>Automatically select Wi-Fi or mobile network | >       |
| KIPIN ClassRoom - Keliling                                      | ê 奈 (i) |

Setelah terkoneksi dengan WiFi Kipin Classroom, maka di layar HP akan muncul halaman browser dengan URL Mykipin.id yang menampilkan halaman utama Kipin Classroom.

> Jika setelah terkoneksi dengan WiFi Kipin Classroom namun halaman mykipin.id tidak muncul di layar,

Maka selanjutnya, silakan membuka browser dengan mengakses link **mykipin.id**, pastikan halaman yang muncul seperti yang tertera pada gambar

Lalu pilih menu Kipin ATM Download & Go

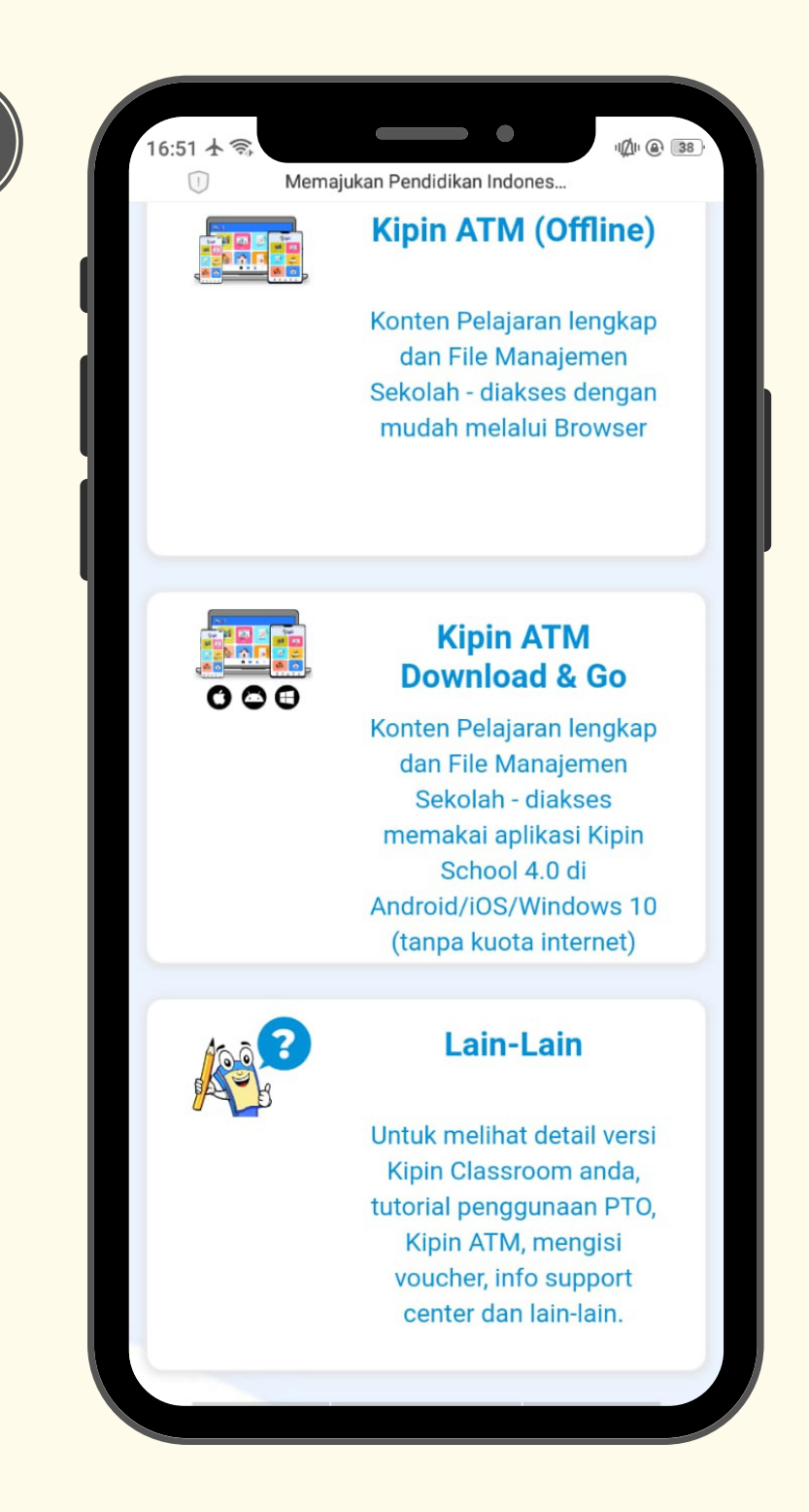

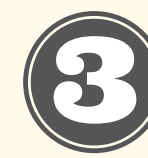

## 04 ★ 🖘 Memajukan Pendidikan Indones...

- Unduh aplikasi Kipin School 4.0 di PlayStore, AppStore & Windows Store (untuk windows 10)
  \*\*atau unduh secara offline melalui link berikut bagi pengguna Android, Jangan lupa hubungkan koneksi gawai ke WiFi Kipin Classroom terlebih dahulu Pilih salah satu Link yang bisa dijalankan di Gawai Android Anda - arm64-v8a
- Download versi arm64-v8a - armeabi-v7a Download versi armeabi-v7a
- 2. Buka aplikasi Kipin School 4.0 yang sudah terinstall
- 3. Hubungkan koneksi internet ke WiFi Kipin Classroom bagi pengguna yang mengunduh aplikasi Kipin School 4.0 melalui store
- 4. Klik tombol pengaturan aplikasi di pojok kanan atas halaman utama aplikasi Kipin School 4.0
- 5. Ubah mode online menjadi mode offline
- 6. Kembali ke Home, dan unduh semua konten pembelajaran sepuasnya!
- 7. Konten yang telah diunduh ke gawai Anda, akan tersimpan di menu Library Kipin School 4.0. Anda sudah bisa membuka semua konten di Library berulang-ulang, kapan pun & dimana pun tanpa perlu Kuota/Jaringan Internet lagi!

Baca penjelasan pada halaman Kipin ATM Download & Go, dan klik salah satu link yang tertera pada poin no.1

> \*\*atau unduh secara offline melalui link berikut bagi pengguna Android, Jangan lupa hubungkan koneksi gawai ke WiFi Kipin Classroom terlebih dahulu Pilih salah satu Link yang bisa dijalankan di Gawai Android Anda - arm64-v8a Download versi arm64-v8a - armeabi-v7a Download versi armeabi-v7a

tau

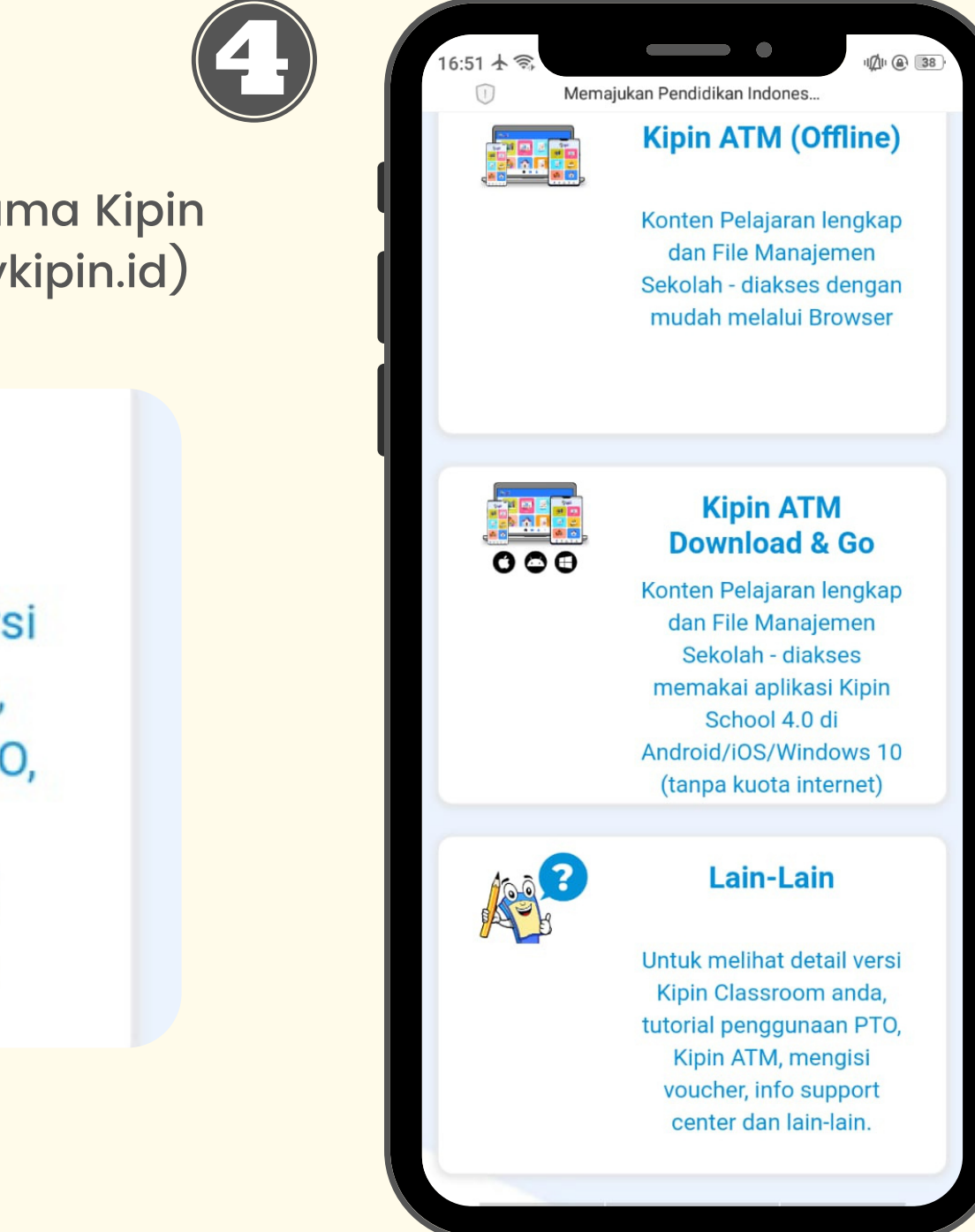

Pilih **menu Lain-Lain** pada halaman utama Kipin Classroom (Mykipin.id)

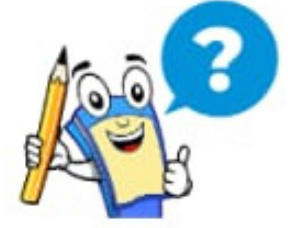

## Lain-Lain

Untuk melihat detail versi Kipin Classroom anda, tutorial penggunaan PTO, Kipin ATM, mengisi voucher, info support center dan lain-lain.

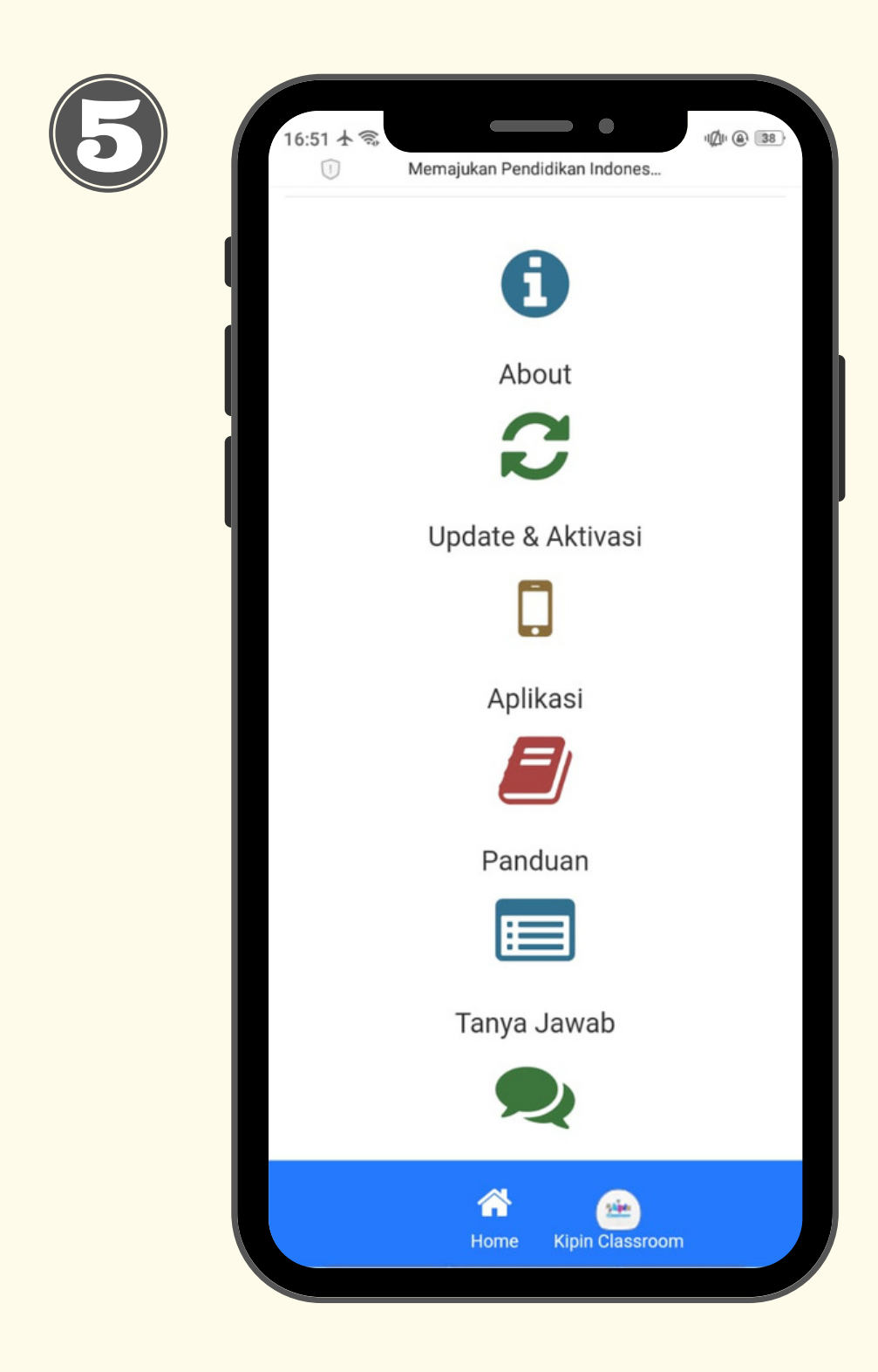

Kemudian pilih menu PANDUAN

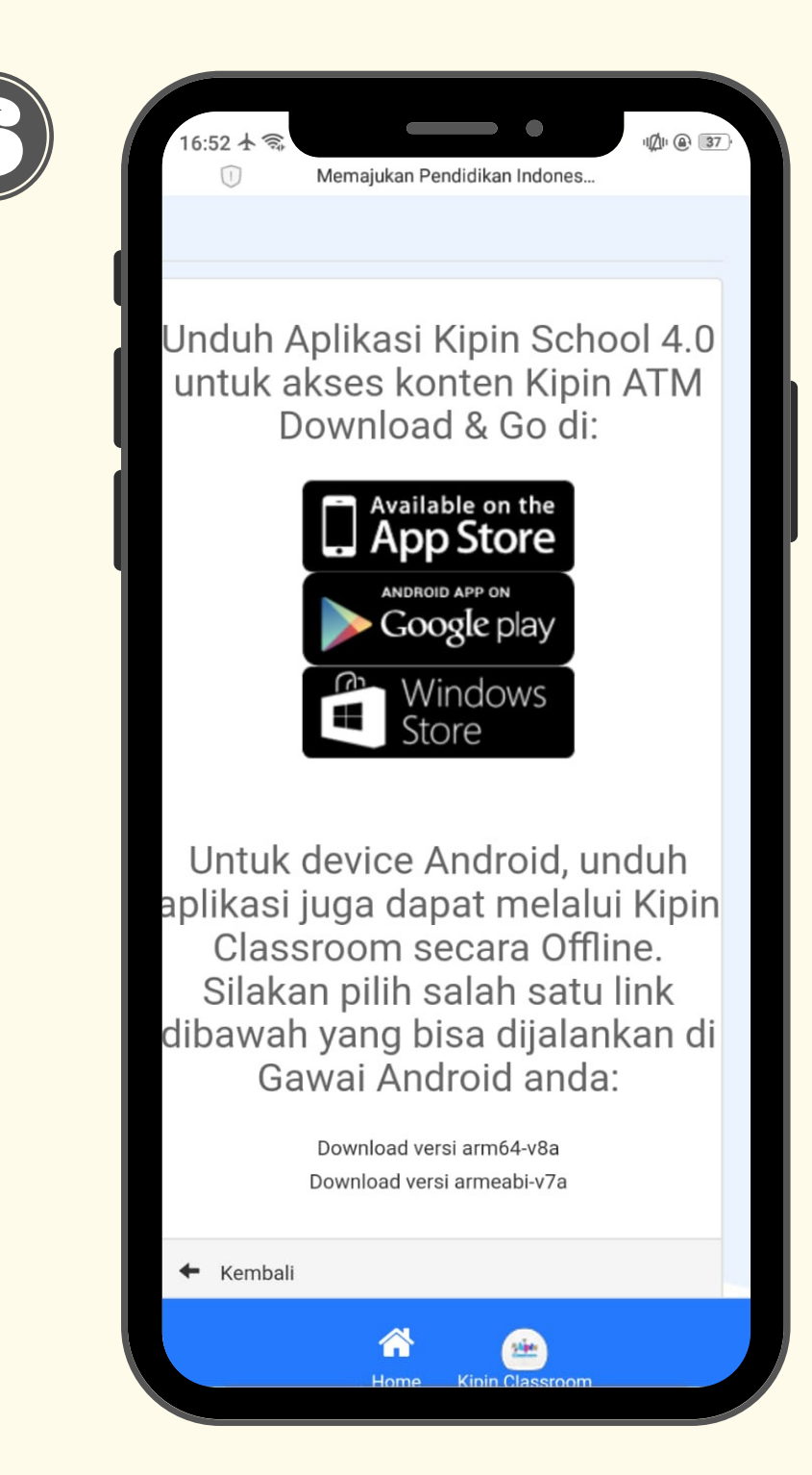

Untuk mengunduh Aplikasi tanpa internet, silakan klik salah satu link yang tertera

aplikasi juga dapat melalui Kipin Classroom secara Offline. Silakan pilih salah satu link dibawah yang bisa dijalankan di Gawai Android anda:

> Download versi arm64-v8a Download versi armeabi-v7a

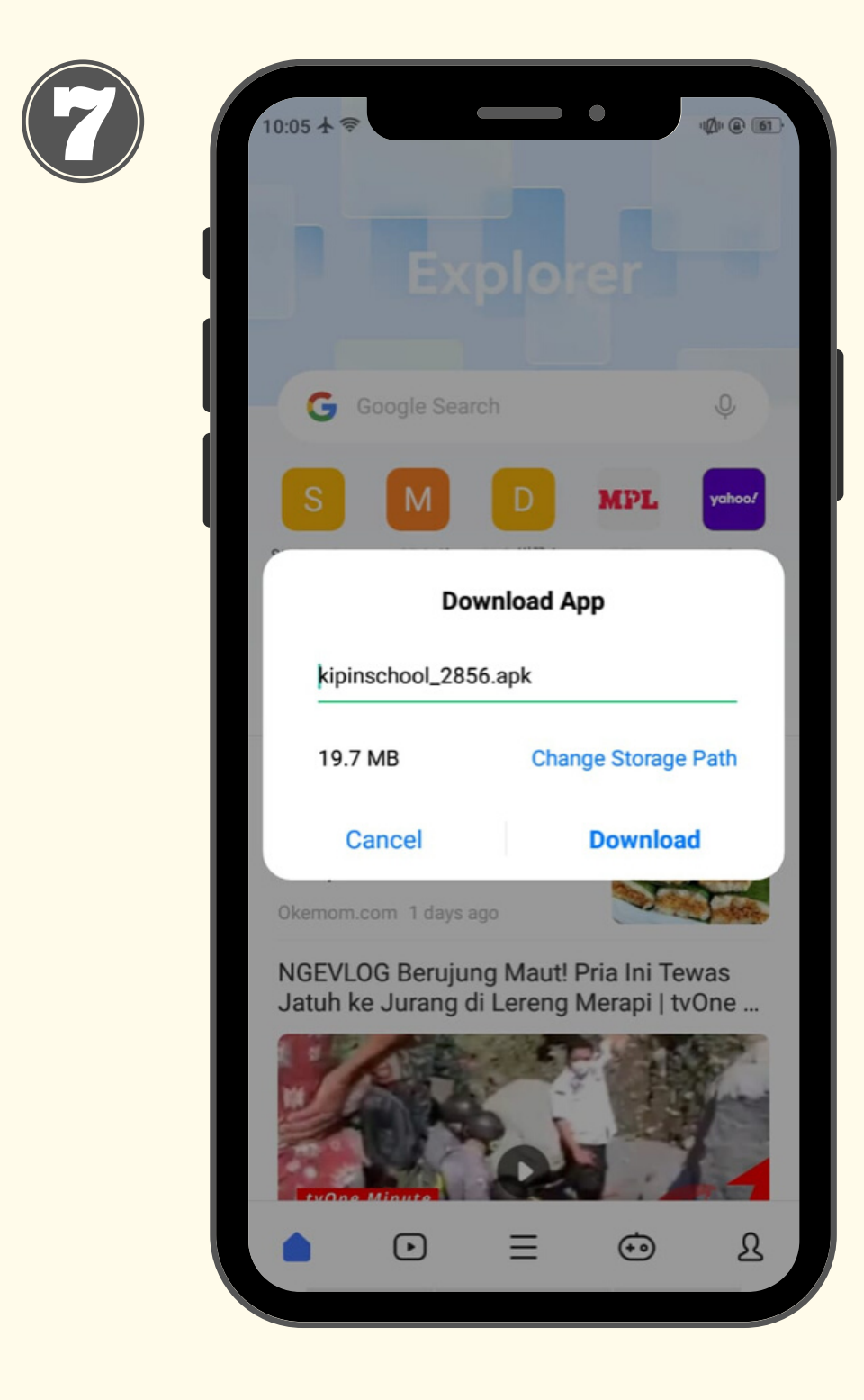

Klik Download untuk melanjutkan unduh

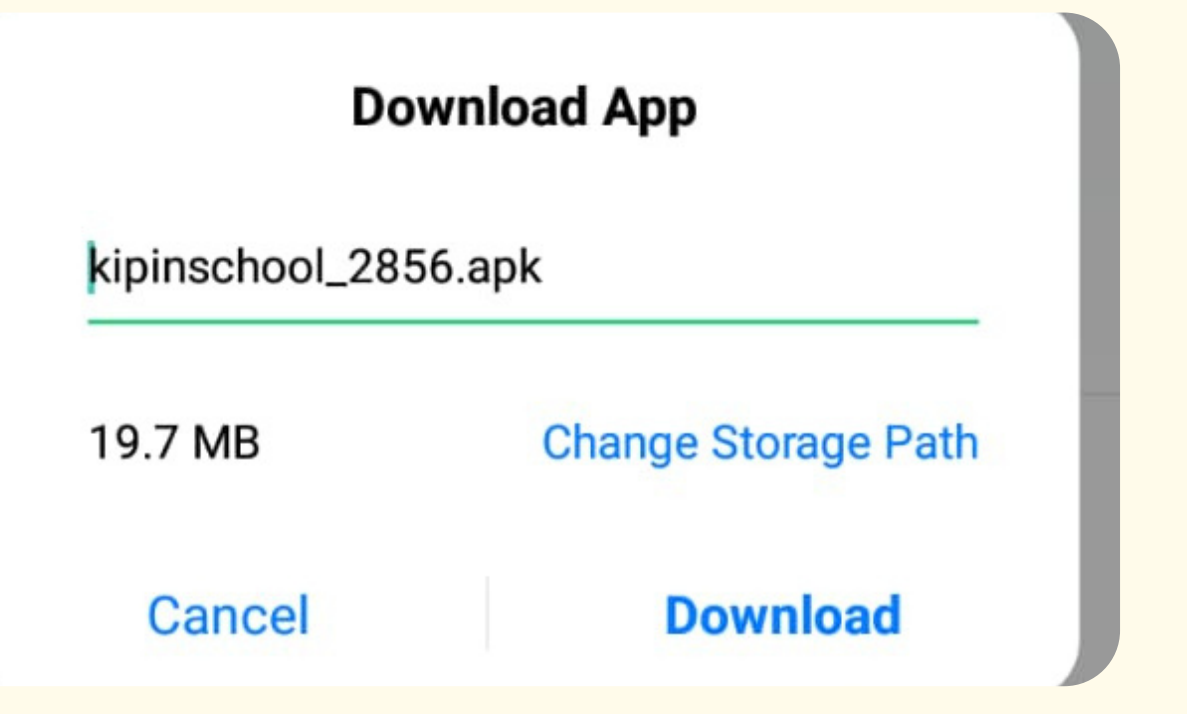

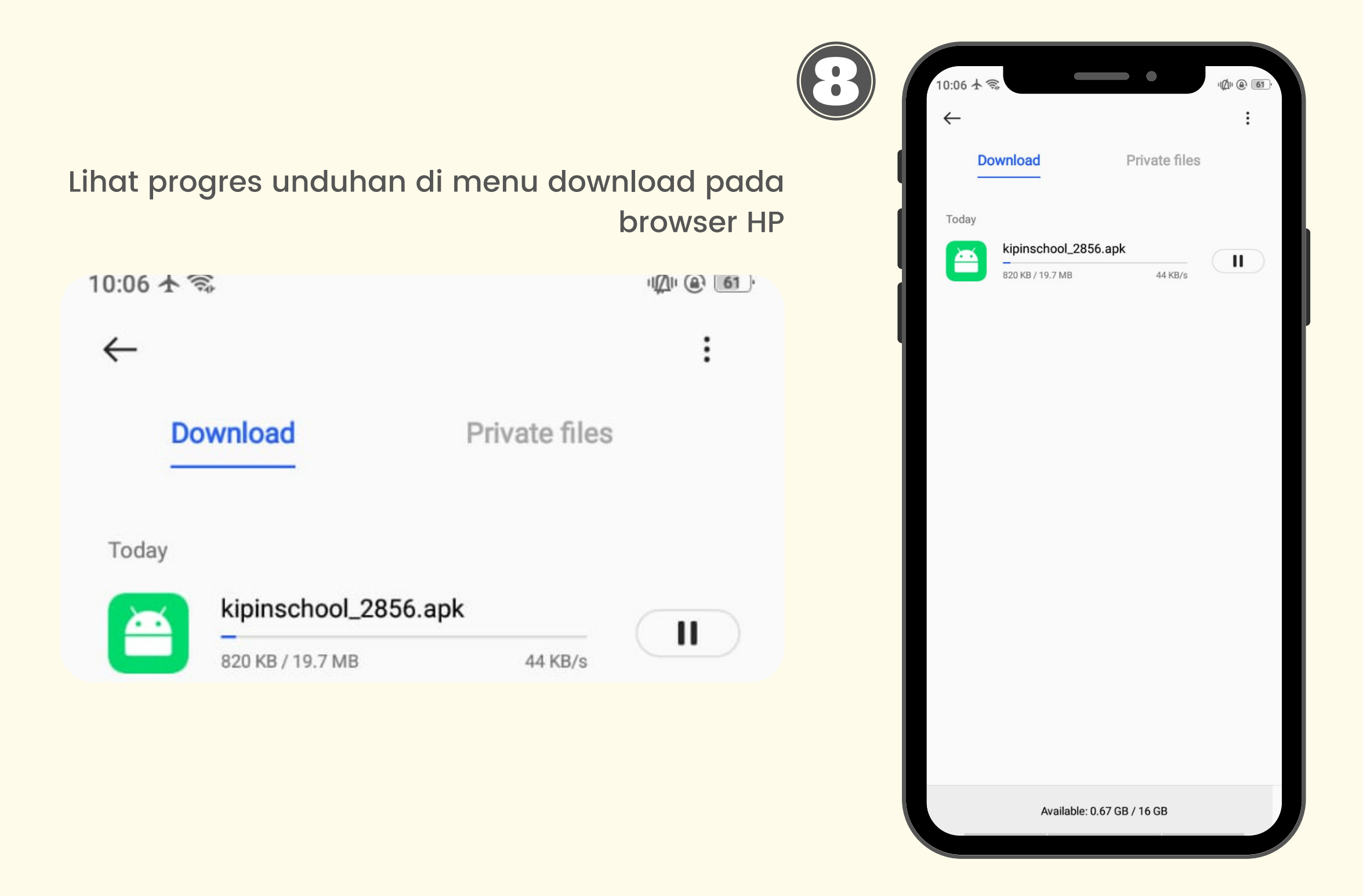

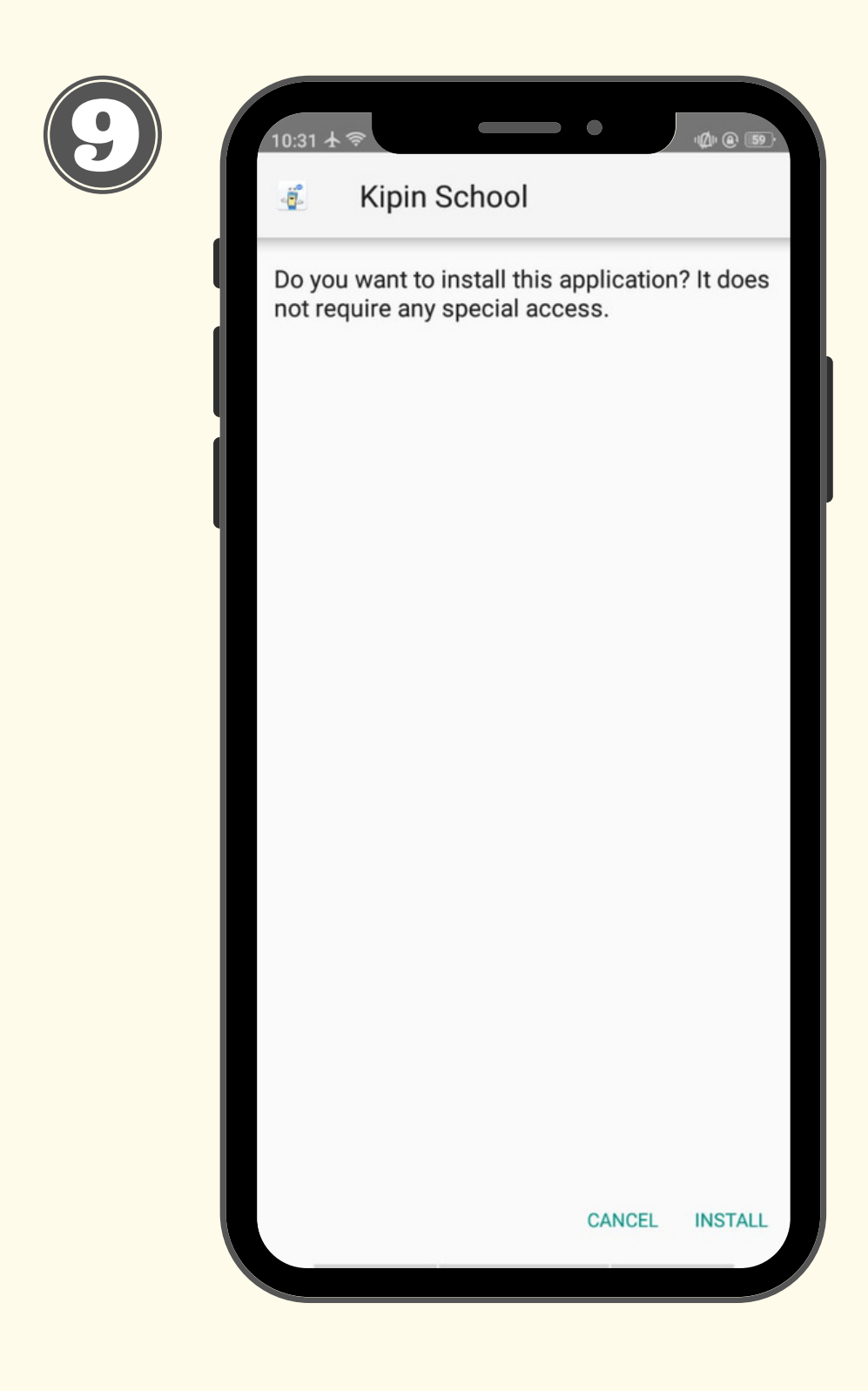

Klik Install untuk melanjutkan unduh

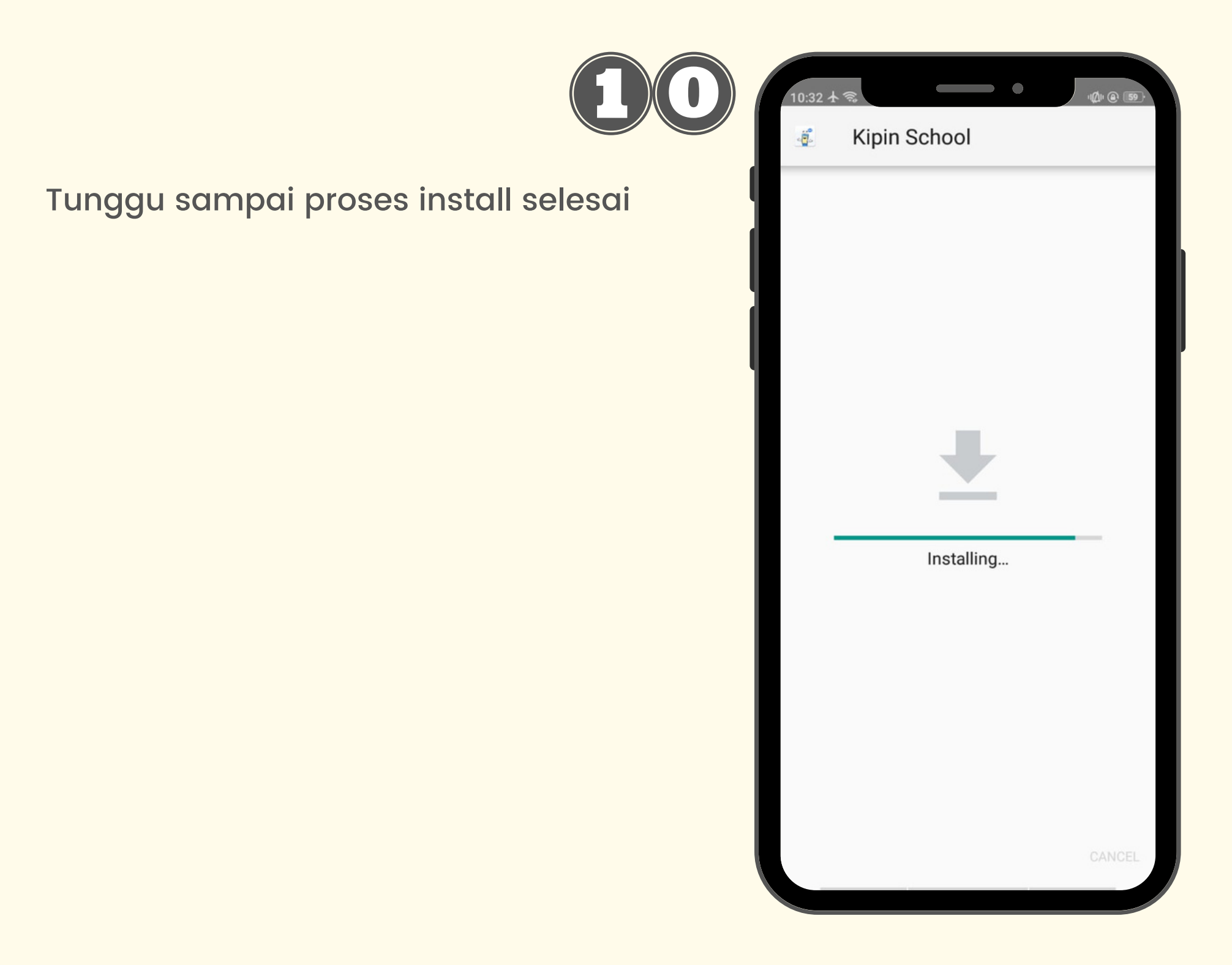

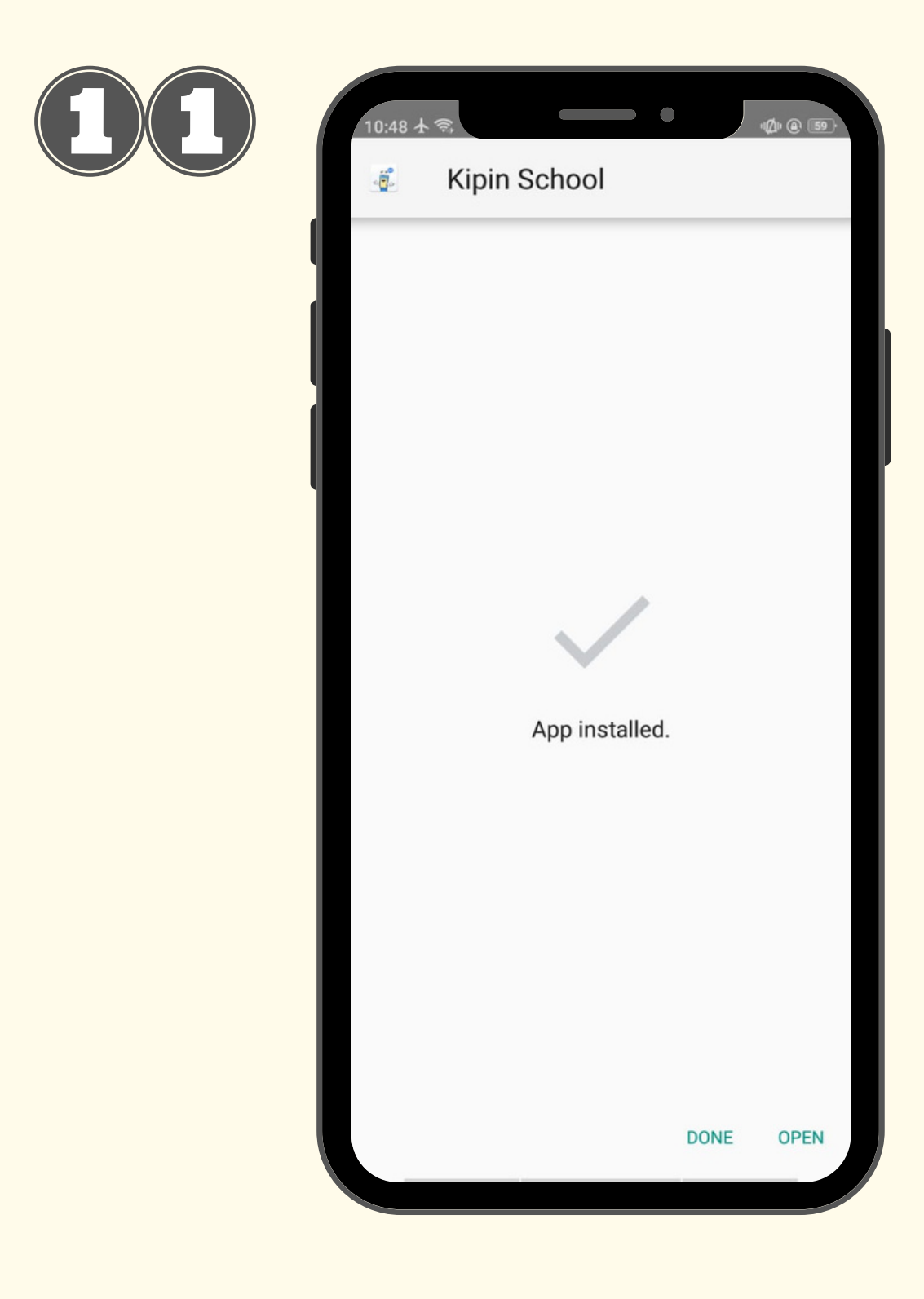

Klik **Open** jika muncul tampilan disamping

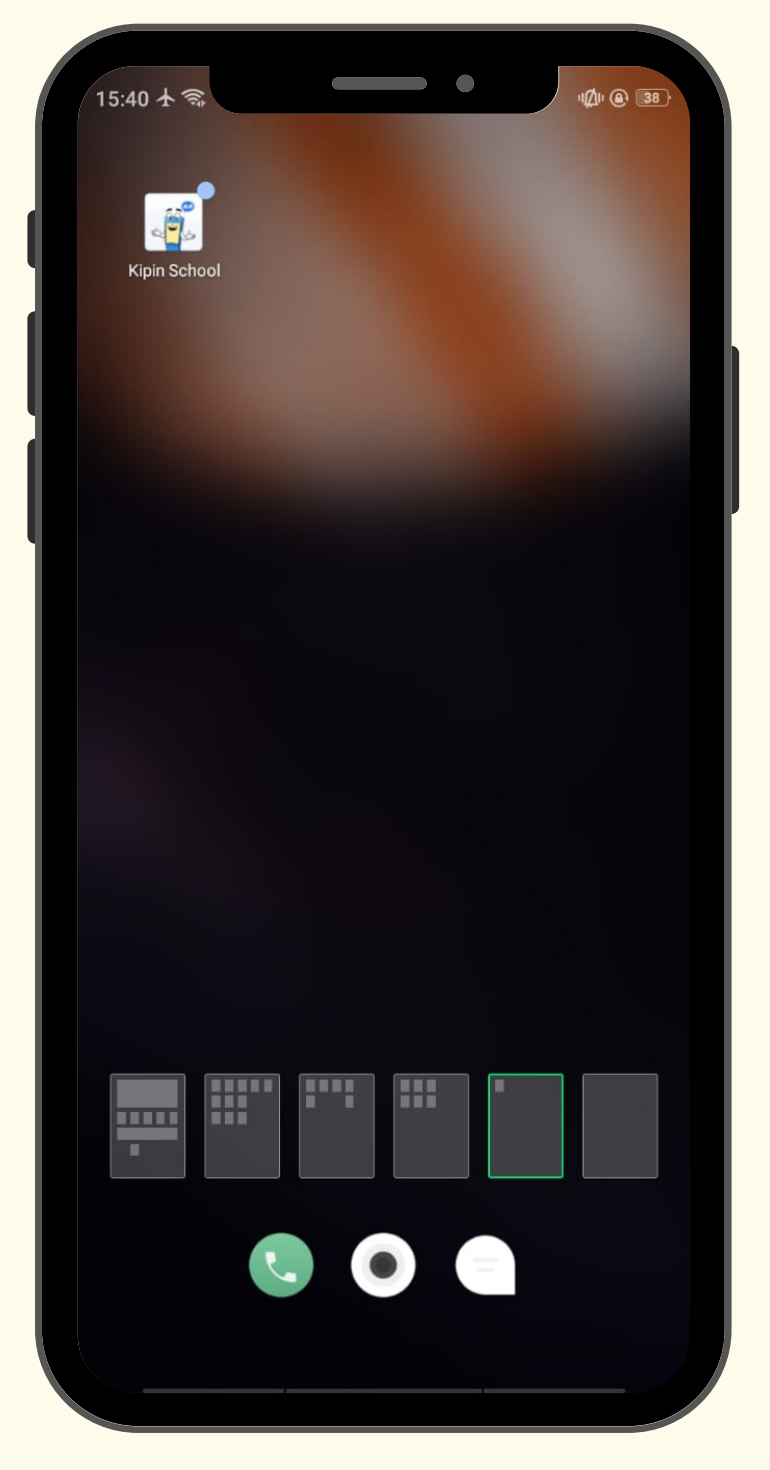

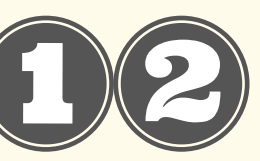

Aplikasi Kipin School 4.0 sudah terpasang di HP tanpa menggunakan kuota internet!

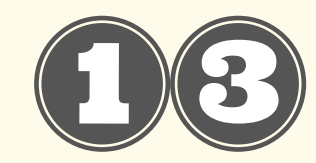

| 12:29 | ¥⇒                                           |                                                  | - •                                 |                        | , ¢                  | II @ B | Z |
|-------|----------------------------------------------|--------------------------------------------------|-------------------------------------|------------------------|----------------------|--------|---|
|       | Į                                            | Masuko                                           | lengan aku                          |                        |                      |        |   |
| ľ     |                                              |                                                  | G                                   |                        | ļ                    | ļ      |   |
|       | Mode                                         | Offline?                                         |                                     |                        |                      |        |   |
| l     | Sepertii<br>Kipin eo<br>klik Lan<br>Kipin So | nya Anda t<br>luSPOT ati<br>jut untuk t<br>chool | erhubung<br>au Kipin C<br>etap meng | deng<br>lassF<br>gguna | jan<br>Room,<br>akan |        |   |
|       |                                              |                                                  | BATAL                               |                        | Lanju <sup>.</sup>   | г      |   |
|       |                                              | M                                                | ASUK                                |                        |                      |        |   |
|       | Belum                                        | punya aku                                        | ın? Daftar                          | Seka                   | arang                |        |   |
|       |                                              |                                                  |                                     |                        |                      |        |   |
|       |                                              |                                                  |                                     |                        |                      |        |   |
|       |                                              |                                                  |                                     |                        |                      |        |   |
|       |                                              |                                                  |                                     |                        |                      |        |   |

Buka app Kipin School 4.0, dan Klik LANJUT pada pop-up Mode Offline yang muncul

## Mode Offline?

Sepertinya Anda terhubung dengan Kipin eduSPOT atau Kipin ClassRoom, klik Lanjut untuk tetap menggunakan Kipin School

BATAL

LANJUT

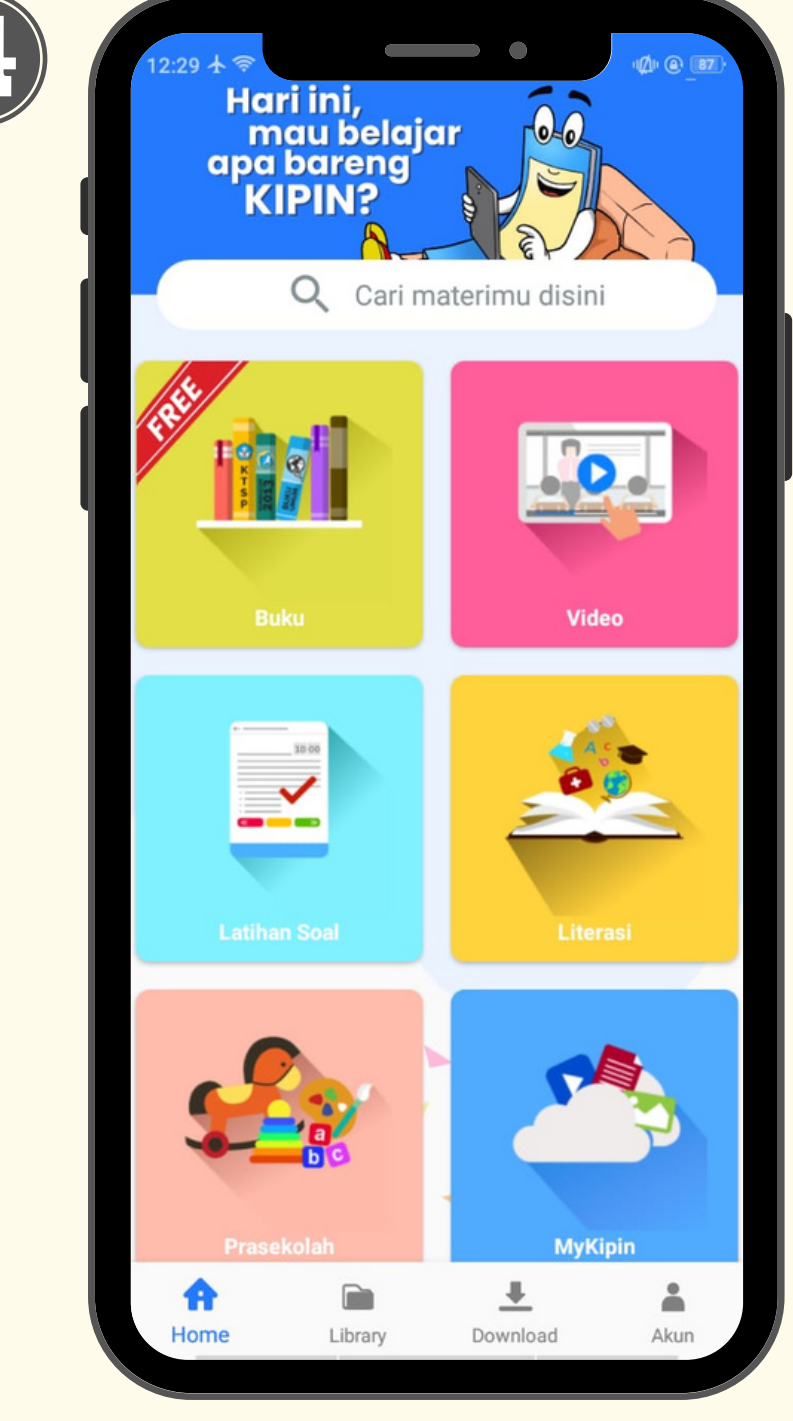

Anda sudah berhasil masuk ke Aplikasi Kipin School 4.0!

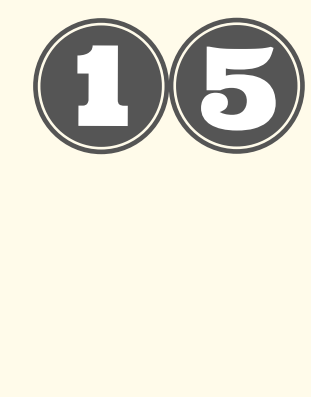

| 16:53 大 🖘        | (the e 37)                                                                |  |  |
|------------------|---------------------------------------------------------------------------|--|--|
| ← SMA Kelas      | s 11 Q                                                                    |  |  |
| 0:13:19          | 93.36 MB                                                                  |  |  |
| Mobilitas Sosial | Kelas 11 - Sosiologi - Mobilitas<br>Sosial Video Pelajaran<br>Sekolah K13 |  |  |
| 0:20:09          | 194.95 MB                                                                 |  |  |
| Hukum<br>Pascal  | Kelas 11 - Fisika - Hukum<br>Pascal Video Pelajaran<br>Sekolah K13        |  |  |
| 0:04:31          | 45.60 MB                                                                  |  |  |
| Hukum            | Kelas 11 - Fisika - Hukum<br>Archimedes Video Pelajaran<br>Sekolah K13    |  |  |
| (ii) 0:05:06     | 58.07 MB                                                                  |  |  |
| -                | =                                                                         |  |  |
| Hukum<br>Pascal  | Kelas 11 - Fisika - Hukum<br>Pascal Video Pelajaran<br>Sekolah K13        |  |  |
| 0:04             | 45.60M                                                                    |  |  |
| UNDUH 9.31M      | <ul><li>19.76M</li><li>9.31M</li></ul>                                    |  |  |
|                  |                                                                           |  |  |

Selanjutnya, pilih menu dan mulai unduh semua konten di dalamnya satu per satu!

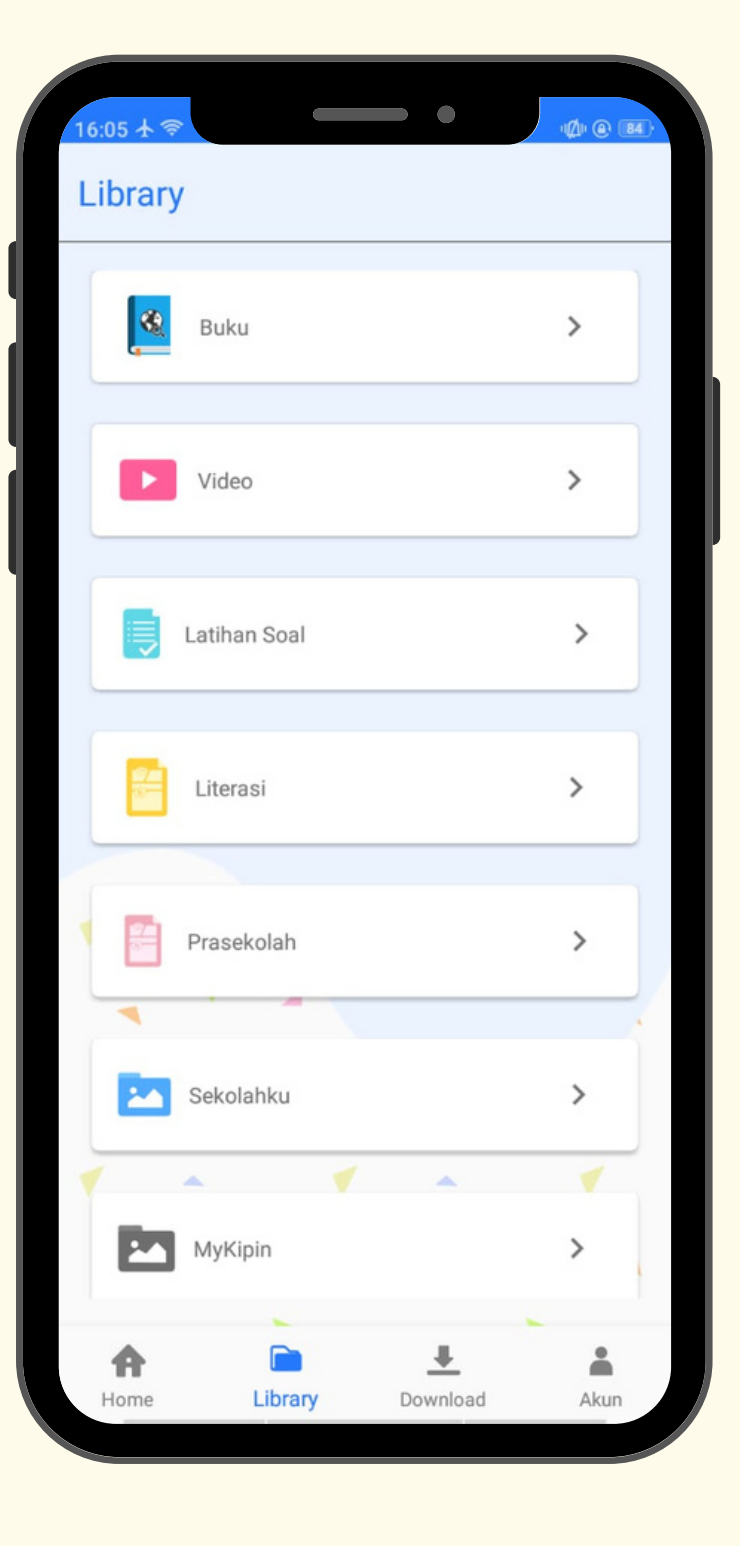

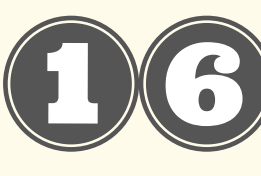

Setelah unduhan selesai, semua konten tersebut akan **tersimpan** di **menu LIBRARY** aplikasi Kipin School 4.0 di HP Anda!

Selanjutnya, baca buku, putar video dan kerjakan latihan soal dari menu Library bisa dimana saja tanpa internet lagi

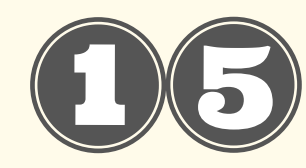

| 16:08 🛧 🛜                                                                                                    |                                                                                                    |                                                                                  | Ø 83                        |  |
|----------------------------------------------------------------------------------------------------|----------------------------------------------------------------------------------------------------|----------------------------------------------------------------------------------|-----------------------------|--|
| ← Video                                                                                                    | Pendidik                                                                                                    | an                                                                               |                             |  |
|                                                                                                    | Kelas (<br>Pertida<br>Video F                                                                                                    | Kelas 08 - Matematika -<br>Pertidaksamaan Kuadrat<br>Video Pelajaran Sekolah K13 |                             |  |
|                                                                                                    | 0:14:09 Video F                                                                                                    | Pendidikan                                                                       | 1                           |  |
| Note plate a state also raise fair province<br>the 5 km s + 6 km star plate to the basis<br>in the state of the state of the state of the state<br>of the state of the state of the state of the state<br>is an also state of the state of the state of the state<br>is an also state of the state of the state of the state<br>is an also state of the state of the state of the state<br>is an also state of the state of the | Kelas 1<br>(Pertid<br>Video F                                                                                                    | 10 - Matematik<br>aksamaan Kua<br>Pelajaran Seko                                 | a<br>adrat)<br>lah K13      |  |
| ê                                                                                                    | 0:14:06 Video F                                                                                                    | Pendidikan                                                                       | 1                           |  |
| Pencegahan Infeksi Coronavirus<br>- Agei mesari tanga dapat kata silan silan 20 deti kaga<br>- a se keta kata sila sila sila sila sila sila sila sil                                                                                                    | n kanan<br>Amerikan kanan<br>Mengenakan<br>Mengenakan | 10 - Semester 1<br>nal Virus Coror                                               | - IPA -<br>na               |  |
|                                                                                                    | 0:0645 Video F                                                                                                    | Pendidikan                                                                       | Ŵ                           |  |
|                                                                                                    | Kelas 1<br>Nenek<br>Video F                                                                                                    | 10 - Sejarah - A<br>Moyang Indon<br>Pelajaran Seko                               | sal-Usul<br>esia<br>lah K13 |  |
| - AND                                                                                                    | 0:07:43 Video F                                                                                                    | Pendidikan                                                                       | 1                           |  |
|                                                                                                    | Kelas 1<br>Pascal                                                                                                    | l 1 - Fisika - Hul<br>Video Pelajar                                              | kum<br>an                   |  |
|                                                                                                    | Sekola                                                                                                    | h K13                                                                            | -                           |  |
| A €                                                                                                    | Sekola                                                                                                    | h К13                                                                            |                             |  |

Setelah unduhan selesai, semua konten tersebut akan **tersimpan** di **menu LIBRARY** aplikasi Kipin School 4.0 di HP Anda!

Selanjutnya, baca buku, putar video dan kerjakan latihan soal dari menu Library bisa dimana saja tanpa internet lagi

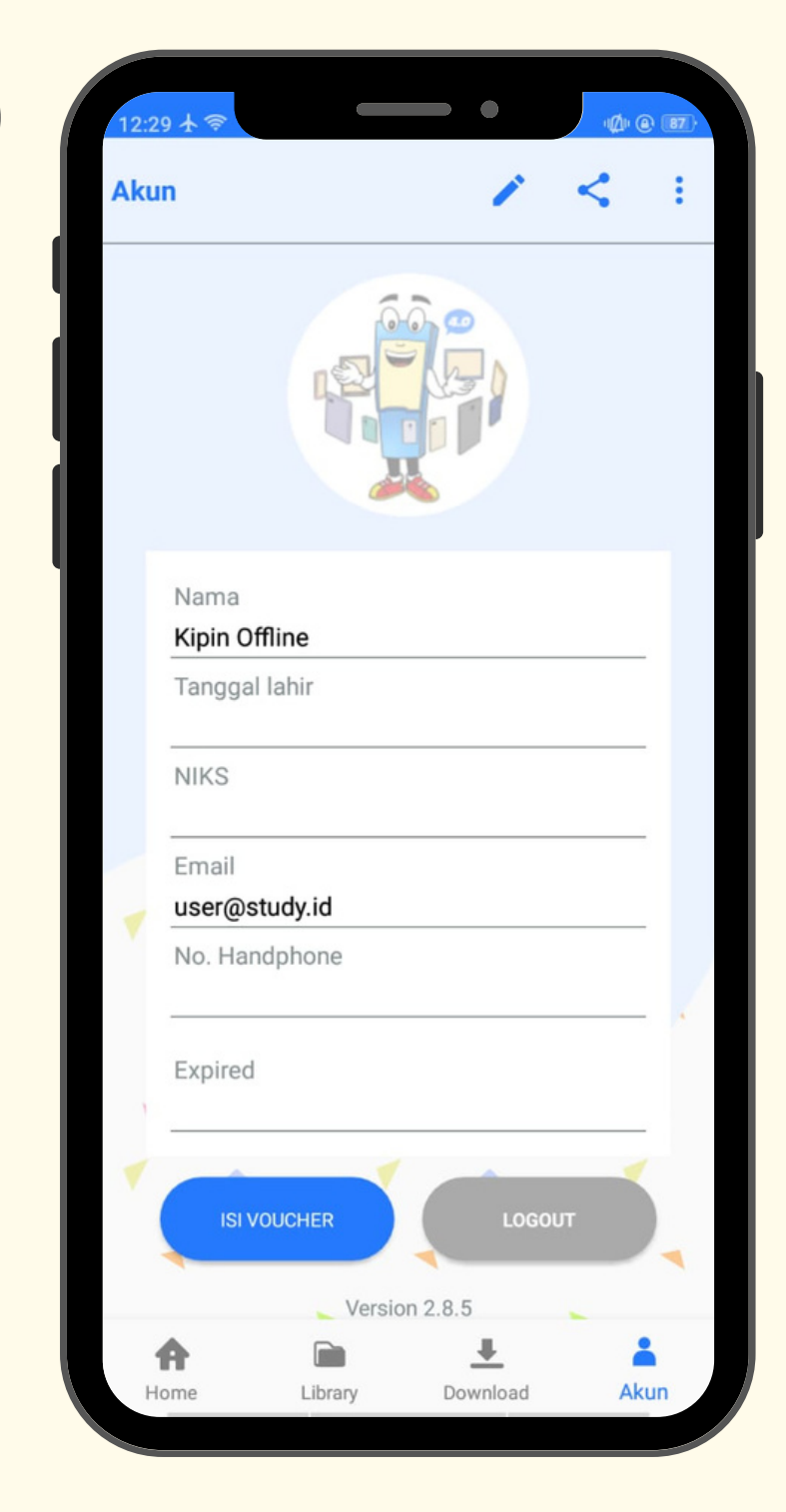

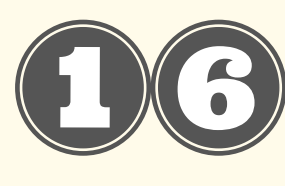

Perlu diingat, saat masuk aplikasi Kipin School 4.0 TANPA LOGIN, artinya Anda sedang memanfaatkan MODE OFFLINE.

Maka setelah HP tidak lagi terkoneksi dengan WiFi Kipin Classroom, jangan lupa mencari internet untuk mendaftar akun Kipin School terlebih dahulu ya! Konten yang sudah diunduh di menu Library melalui Kipin Classroom akan tetap bisa diakses setelah LOGIN tanpa INTERNET lagi!